# **MP8011A**

# Gang Programming System

## **User's Manual**

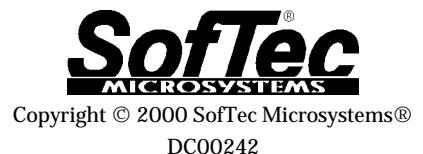

#### SofTec Microsystems

via Roma, 1 33082 Azzano Decimo (PN) ITALY Tel: (+39) 0434 640 729 Fax: (+39) 0434 632 695 E-mail (general information): info@softecmicro.com E-mail (marketing department): marketing@softecmicro.com E-mail (technical support): support@softecmicro.com Web: http://www.softecmicro.com

#### Warning

SofTec Microsystems only uses programming algorithms provided by the specific device manufacturers. While every effort has been made to ensure that programming algorithms are correct, all said algorithms are not guaranteed by the device manufacturer and therefore cannot be guaranteed by SofTec Microsystems. Users are advised to ensure that devices work correctly in circuit before programming large quantities.

#### Important

SofTec Microsystems reserves the right to make improvements to the MP8011A programmer, its documentation and software routines, without notice. Information in this manual is intended to be accurate and reliable. However, SofTec Microsystems assumes no responsibility for its use; nor for any infringements of rights of third parties which may result from its use.

SOFTEC MICROSYSTEMS WILL NOT BE LIABLE FOR DAMAGES RESULTING FROM LOSS OF DATA, PROFITS, USE OF PRODUCTS, OR INCIDENTAL OR CONSEQUENTIAL DAMAGES, EVEN IF ADVISED OF THE POSSIBILITY THEREOF.

#### Notice of Conformity

This product is in conformity with the EN-55022, EN-50082-1, ENV-50140 specifications and therefore it complies with the EMC Directive 89/336/EEC.

#### Trademarks

Product and company names listed are trademarks or trade names of their respective companies.

## Contents

| 1. GENERAL INFORMATION                                                                                                    | 7                                                                                                    |
|----------------------------------------------------------------------------------------------------|----------------------------------------------------------------------------------------------------|
| INTRODUCTION                                                                                                    | 7                                                                                                    |
| MP8011A MAIN FEATURES                                                                                                    | 7                                                                                                    |
| System Requirements                                                                                                    | 8                                                                                                    |
| PACKAGE CHECKLIST                                                                                                    | 8                                                                                                    |
| ELECTRICAL AND PHYSICAL SPECIFICATIONS                                                                                                    | 9                                                                                                    |
| SOFTWARE UPGRADES                                                                                                    | 9                                                                                                    |
| 2. GETTING STARTED                                                                                                    | 11                                                                                                    |
| Programmer Overview                                                                                                    | 11                                                                                                    |
| PROGRAMMING HEADS                                                                                                    | 12                                                                                                    |
| INSTALLING THE MP8011A USER INTERFACE                                                                                                    | 12                                                                                                    |
| CONNECTING THE PROGRAMMER TO THE PC                                                                                                    | 13                                                                                                    |
| USER INTERFACE OVERVIEW                                                                                                    | 14                                                                                                    |
| The Code Memory Window                                                                                                    | 15                                                                                                    |
| The Data Memory Window                                                                                                    | 16                                                                                                    |
| The Info Panel                                                                                                    | 16                                                                                                    |
| The Toolbar                                                                                                    | 17                                                                                                    |
| The Status Bar                                                                                                    | 18                                                                                                    |
|                                                                                                    | 10                                                                                                    |
| Shortcut Keys                                                                                                    | 18                                                                                                    |
| Shortcut Keys                                                                                                    | 18<br><b>21</b>                                                                                                    |
| Shortcut Keys                                                                                                    | 18<br><b>21</b><br>21                                                                                                    |
| Shortcut Keys                                                                                                    | 18<br>21<br>21<br>21                                                                                                    |
| Shortcut Keys                                                                                                    | 18<br>21<br>21<br>21<br>21                                                                                                 |
| Shortcut Keys                                                                                                    | 18<br>21<br>21<br>21<br>21<br>23                                                                                           |
| Shortcut Keys<br><b>3. PROGRAMMING</b><br>PROGRAMMING OVERVIEW<br>SETTING UP THE PROGRAMMER<br>Selecting The Device To Be Programmed<br>Inserting Programming Heads Into Programming Sites<br>Placing Devices Into Sockets                                                                                                    | 18<br>21<br>21<br>21<br>21<br>23<br>23                                                                                     |
| Shortcut Keys                                                                                                    | 18<br>21<br>21<br>21<br>21<br>23<br>23<br>23                                                                               |
| Shortcut Keys                                                                                                    | 18<br>21<br>21<br>21<br>21<br>23<br>23<br>23<br>24                                                                         |
| Shortcut Keys                                                                                                    | 18<br>21<br>21<br>21<br>21<br>23<br>23<br>23<br>24<br>24                                                                   |
| Shortcut Keys<br><b>3. PROGRAMMING</b><br>PROGRAMMING OVERVIEW<br>SETTING UP THE PROGRAMMER<br>Selecting The Device To Be Programmed<br>Inserting Programming Heads Into Programming Sites<br>Placing Devices Into Sockets<br>Site Selection<br>CODE MEMORY, DATA MEMORY AND OPTION BYTES BUFFERS HANDLING.<br>Buffers Overview<br>Loading Buffer Contents From File                                                                                                    | 18<br>21<br>21<br>21<br>23<br>23<br>23<br>23<br>24<br>24<br>25                                                             |
| Shortcut Keys<br><b>3. PROGRAMMING</b><br>PROGRAMMING OVERVIEW<br>SETTING UP THE PROGRAMMER<br>Selecting The Device To Be Programmed<br>Inserting Programming Heads Into Programming Sites<br>Placing Devices Into Sockets<br>Site Selection<br>CODE MEMORY, DATA MEMORY AND OPTION BYTES BUFFERS HANDLING.<br>Buffers Overview<br>Loading Buffer Contents From File<br>Reading Buffer Contents From A Master Device                                                                                               | 18<br>21<br>21<br>21<br>23<br>23<br>23<br>24<br>24<br>25<br>26                                                             |
| Shortcut Keys<br><b>3. PROGRAMMING</b><br>PROGRAMMING OVERVIEW<br>SETTING UP THE PROGRAMMER<br>Selecting The Device To Be Programmed<br>Inserting Programming Heads Into Programming Sites<br>Placing Devices Into Sockets<br>Site Selection<br>CODE MEMORY, DATA MEMORY AND OPTION BYTES BUFFERS HANDLING.<br>Buffers Overview<br>Loading Buffer Contents From File<br>Reading Buffer Contents From A Master Device<br>Buffer Editing                                                                             | 18<br>21<br>21<br>21<br>23<br>23<br>23<br>24<br>24<br>24<br>25<br>26<br>27                                                 |
| Shortcut Keys<br><b>3. PROGRAMMING</b> .<br>PROGRAMMING OVERVIEW<br>SETTING UP THE PROGRAMMER<br>Selecting The Device To Be Programmed<br>Inserting Programming Heads Into Programming Sites<br>Placing Devices Into Sockets<br>Site Selection<br>CODE MEMORY, DATA MEMORY AND OPTION BYTES BUFFERS HANDLING.<br>Buffers Overview<br>Loading Buffer Contents From File<br>Reading Buffer Contents From A Master Device<br>Buffer Editing<br>OPERATIONS                                                             | 18<br>21<br>21<br>23<br>23<br>23<br>23<br>24<br>24<br>24<br>25<br>26<br>27<br>28                                           |
| Shortcut Keys<br><b>3. PROGRAMMING</b><br>PROGRAMMING OVERVIEW<br>SETTING UP THE PROGRAMMER<br>Selecting The Device To Be Programmed<br>Inserting Programming Heads Into Programming Sites<br>Placing Devices Into Sockets<br>Site Selection<br>CODE MEMORY, DATA MEMORY AND OPTION BYTES BUFFERS HANDLING.<br>Buffers Overview<br>Loading Buffer Contents From File<br>Reading Buffer Contents From A Master Device<br>Buffer Editing<br>OPERATIONS<br>Device Range And Buffer Range                              | 18<br>21<br>21<br>23<br>23<br>23<br>23<br>23<br>24<br>24<br>25<br>26<br>27<br>28<br>29                                     |
| Shortcut Keys<br><b>3. PROGRAMMING</b><br>PROGRAMMING OVERVIEW<br>SETTING UP THE PROGRAMMER<br>Selecting The Device To Be Programmed<br>Inserting Programming Heads Into Programming Sites<br>Placing Devices Into Sockets<br>Site Selection<br>CODE MEMORY, DATA MEMORY AND OPTION BYTES BUFFERS HANDLING.<br>Buffers Overview<br>Loading Buffer Contents From File<br>Reading Buffer Contents From A Master Device<br>Buffer Editing<br>OPERATIONS<br>Device Range And Buffer Range<br>Blank Checking            | 18<br>21<br>21<br>23<br>23<br>23<br>23<br>23<br>24<br>24<br>24<br>25<br>26<br>27<br>28<br>29<br>29                         |
| Shortcut Keys<br><b>3. PROGRAMMING</b><br>PROGRAMMING OVERVIEW<br>SETTING UP THE PROGRAMMER<br>Selecting The Device To Be Programmed<br>Inserting Programming Heads Into Programming Sites<br>Placing Devices Into Sockets<br>Site Selection<br>CODE MEMORY, DATA MEMORY AND OPTION BYTES BUFFERS HANDLING.<br>Buffers Overview<br>Loading Buffer Contents From File<br>Reading Buffer Contents From A Master Device<br>Buffer Editing<br>OPERATIONS<br>Device Range And Buffer Range<br>Blank Checking<br>Reading | 18<br>21<br>21<br>23<br>23<br>23<br>23<br>23<br>24<br>24<br>24<br>25<br>26<br>27<br>28<br>29<br>29<br>29                   |
| Shortcut Keys<br><b>3. PROGRAMMING</b><br>PROGRAMMING OVERVIEW<br>SETTING UP THE PROGRAMMER<br>Selecting The Device To Be Programmed<br>Inserting Programming Heads Into Programming Sites<br>Placing Devices Into Sockets<br>Site Selection<br>CODE MEMORY, DATA MEMORY AND OPTION BYTES BUFFERS HANDLING.<br>Buffers Overview<br>Loading Buffer Contents From File<br>Reading Buffer Contents From A Master Device<br>Buffer Editing<br>OPERATIONS<br>Device Range And Buffer Range<br>Blank Checking<br>Erasing | 18<br>21<br>21<br>23<br>23<br>23<br>23<br>23<br>24<br>24<br>25<br>26<br>27<br>28<br>29<br>29<br>29<br>29<br>29<br>29<br>29 |

| Verifying                                              | 30 |
|--------------------------------------------------------|----|
| Auto                                                   | 30 |
| STATISTICS                                             | 30 |
| USING PROJECTS                                         | 31 |
| What Is A Project?                                     |    |
| Creating And Editing A Project                         |    |
| Loading A Project                                      | 32 |
| 4. PROTECTED MODE                                      | 33 |
| Overview                                               |    |
| ENTERING AND EXITING THE PROTECTED MODE                |    |
| PROTECTED MODE OPERATIONS                              |    |
| 5. TROUBLESHOOTING                                     |    |
| INSTALLATION ISSUES                                    |    |
| Installing The MP8011A User Interface Under Windows NT |    |
| Parallel Port Topics                                   |    |
| DIAGNOSTIC TEST                                        |    |
| Error Messages                                         |    |
| GETTING TECHNICAL SUPPORT                              |    |
| APPENDIX: FILE FORMAT SPECIFICATIONS                   |    |
| Motorola S-Record Format                               |    |
| INTEL-HEX FORMAT                                       | 40 |
| GLOSSARY                                               | 41 |
|                                                        |    |

## Figures And Tables

| The MP8011A Package                                     | 9  |
|---------------------------------------------------------|----|
| MP8011A Base Unit                                       | 11 |
| A Typical Programming Head                              | 12 |
| Base Unit's Rear Panel                                  | 14 |
| The MP8011A User Interface                              | 15 |
| The Code Memory Window                                  | 16 |
| The Info Panel                                          |    |
| The Toolbar                                             |    |
| Toolbar Buttons                                         | 18 |
| The Status Bar                                          |    |
| Shortcut Keys                                           | 19 |
| The Select Device Dialog Box                            | 22 |
| The Site Selection Dialog Box                           | 24 |
| Buffers And Device Memory Zones                         | 25 |
| The Load Code Buffer Dialog Box                         | 25 |
| Relations Between Input File And Destination Buffer     | 26 |
| The Option Bytes Dialog Box                             | 27 |
| The Auto Dialog Box                                     |    |
| The Project Properties Dialog Box                       |    |
| The Protected Mode Dialog Box                           | 33 |
| The Protected Mode Main Screen                          | 34 |
| The Diagnostic Test Dialog Box                          | 38 |
| Fields in a Motorola S-Record record                    | 39 |
| Description of the fields of a Motorola S-Record record | 39 |
| Fields in an Intel-Hex record                           | 40 |
| Description of the fields of a Intel-Hex record         | 40 |
|                                                         |    |

## 1. General Information

### Introduction

The MP8011A Gang Programming System, in combination with a standard personal computer, is a full featured, high-performance, multiple (gang) programming system specific for EPROM-, EEPROM- and FLASH-based microcontrollers. MP8011A supports the concurrent programming of up to eight devices; different device packages can be accommodated through DIP, SDIP, SOIC, PLCC and QFP adapters.

MP8011A is a PC-hosted programmer: it communicates with a Windows 95/98/2000/NT user interface through the LPT parallel port. The MP8011A hardware has two separate sections: a single, universal and upgradable base unit, ready to support current and future devices, and a number of device-specific programming heads. Blank checking, reading, erasing, programming and verifying operations are supported.

MP8011A is ready to support future devices. The upgrade operation for the support of new devices is as simple as downloading new releases of the PC software, always available from SofTec Microsystems web site, and eventually changing the device-specific programming heads. The modular approach (a general-purpose base unit and dedicated programming heads) represents the best tradeoff between cost and reliability, since it allows users to replace damaged heads at a minimum cost. MP8011A can be operated with a single push-button, the PC being only used to preset essential parameters like device, input file, device options.

SofTec Microsystems MP8011A standard delivery package consists in the main gang programmer unit, external power supply adapter, parallel cable and user's guide. Programming heads can be chosen among the many possible packages to fit user's requirements.

## MP8011A Main Features

- Gang Programming System Specific For EPROM-, EEPROM- And FLASH-Based Microcontrollers
- Single, Universal And Upgradable Base Unit
- Device-Specific Programming Heads
- Up To Eight Devices Programmable At Once

- Blank Checking, Reading, Erasing, Programming And Verifying Operations
- Windows 95/98/2000/NT User Interface
- Parallel Port Connection

## System Requirements

The MP8011A Gang Programmer is controlled by a PC user interface running under Windows.

The following hardware and software is required to run the MP8011A user interface.

- An Intel Pentium 90 or better processor running Windows 95, Windows 98, Windows 2000 or Windows NT version 4.0 or later.
- 16 MB of random-access memory (RAM) plus 20 MB of available disk space.

## Package Checklist

The MP8011A Programming System package consists of the following items:

- The MP8011A Base Unit
- AC/DC Switching Power Adapter
- The TP8011A Test Head
- A parallel cable
- MP8011A User Interface Software
- This manual

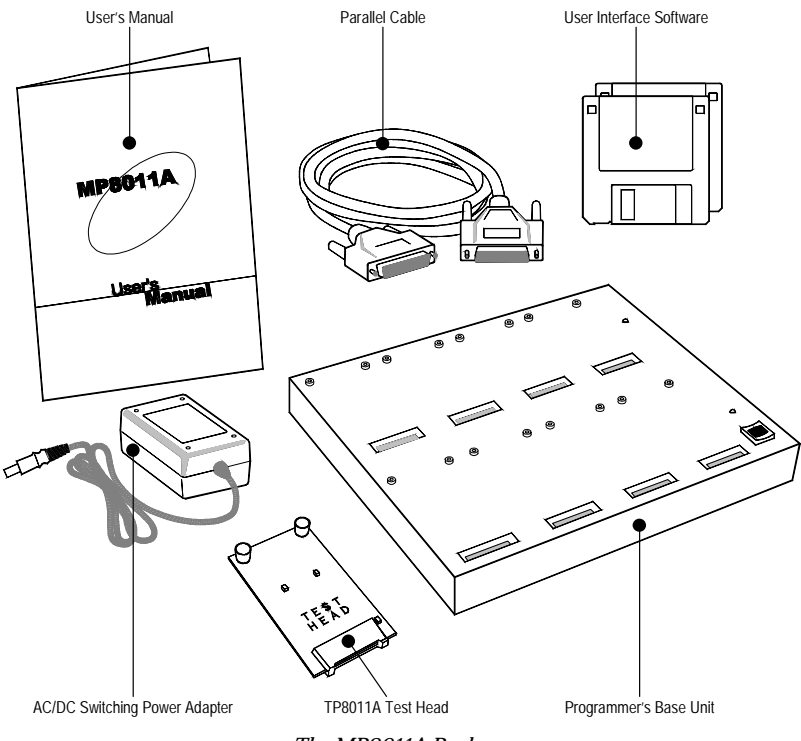

The MP8011A Package

## **Electrical And Physical Specifications**

| Operating Voltage | 18V DC                             |
|-------------------|------------------------------------|
| Power Consumption | 600 mA                             |
| Dimensions        | 250 x 38 x 205 mm                  |
| Weight            | 1550 g (without Programming Heads) |
| Temperature Range | 0 - 40 °C                          |

## Software Upgrades

SofTec Microsystems is continuously adding the support for new devices to the MP8011A Gang Programming System. The support for a new device consists typically in the development of a specific programming head and in the release of a new version of the MP8011A user interface. The latest version of the user interface is always available for free at our download page on the web: *http://www.softecmicro.com/download.html*.

## 2. Getting Started

### **Programmer Overview**

The MP8011A Gang Programming System allows you to program up to eight devices at once; different device packages can be accommodated through the appropriate programming heads.

The MP8011A Base Unit is the main programmer unit. The base unit contains the eight programming sites on which programming heads are placed during device programming. The base unit is connected to the host PC through a parallel interface and contains all the logic needed to correctly drive the I/O lines belonging to each programming site. The base unit features a "Start" button, which allows you to begin an operation of blank check, erase, read, program, verify or "auto" (described in the section "*Programming*").

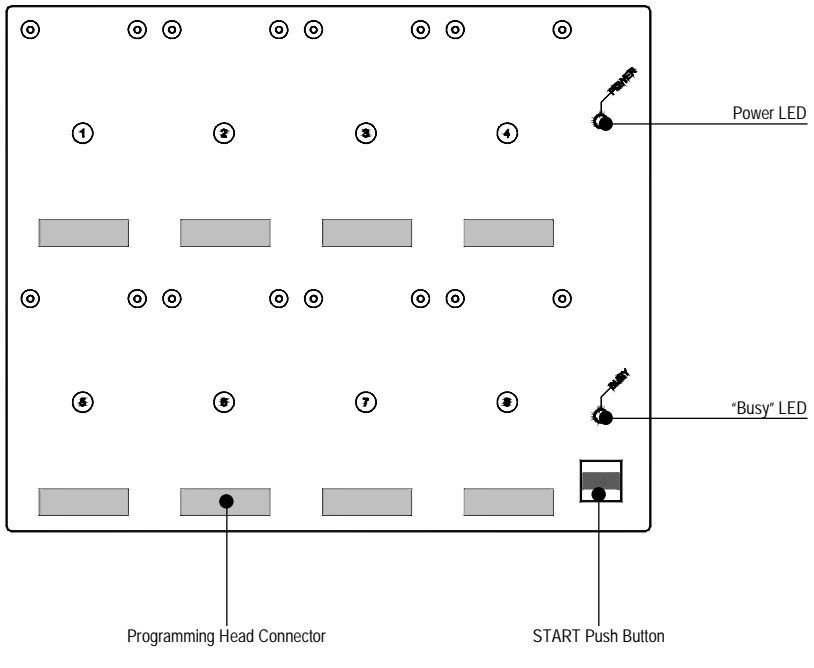

MP8011A Base Unit

## **Programming Heads**

Programming heads are small printed circuit boards which connect to the programming sites on the base unit. Each programming head includes the appropriate socket (DIP, SDIP, SOIC, PLCC or QFP)—and the appropriate electrical connections—for programming a specific device. When selecting the device to be programmed, the MP8011A user interface tells you the code of the programming head required in order to program that device.

Each programming head includes a "Good" LED which, at the end of an operation on the device, turns on indicating the operation has been successful. In case of error, the user interface displays the cause of the problem as long as an hint on how to solve it.

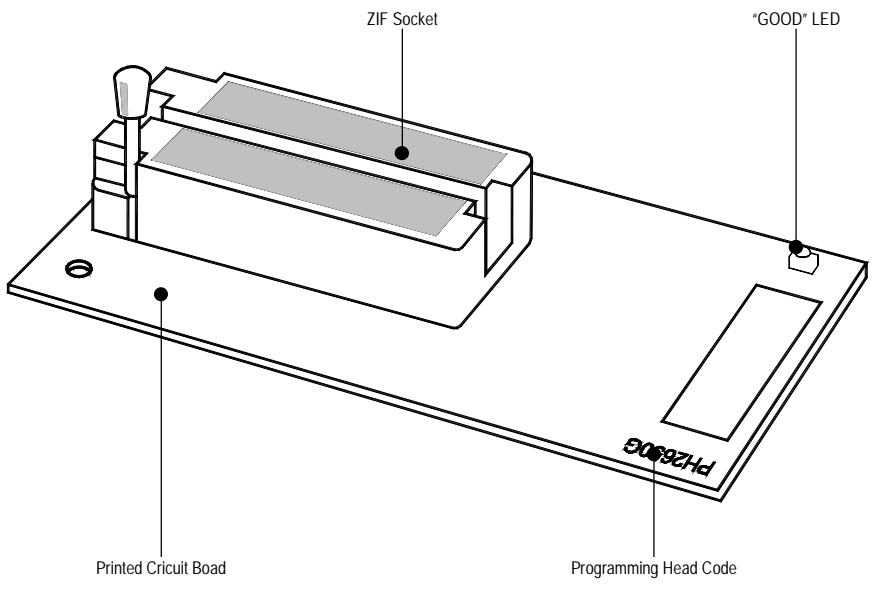

A Typical Programming Head

## Installing The MP8011A User Interface

The MP8011A user interface can be installed by simply running the Setup.exe file provided on the floppy disks. The setup program will copy the required files to your hard drive. Additionally, an uninstall program will be copied, giving you the possibility to uninstall the MP8011A user interface at any later time.

To install the MP8011A user interface:

- 1. Insert the installation floppy disk one into your computer's floppy disk drive.
- From Windows, choose Start > Run. Click Browse and choose the Setup.exe file on the MP8011A floppy disk. Click OK in the Run dialog box to begin the installation.
- 3. Note: if you are installing the MP8011A user interface from Windows NT, you must have logged in as Administrator.
- 4. Follow the on-screen instructions.

## **Connecting The Programmer To The PC**

To connect the programmer to the PC, follow the steps indicated below:

- 1. Turn off the PC.
- 2. Insert the male D-Sub miniature connector of the parallel cable into a free PC parallel interface.

Note: to make sure that the fastest communication speed between the programmer base unit and the PC is achieved, reboot your PC, enter the BIOS utility and make sure that the parallel mode is set to either EPP or ECP. If your parallel port hardware doesn't work with the MP8011A Gang Programmer System (or if it only works in the slow, standard parallel mode) you might want to consider to purchase the 237-00139 ISA Bus Bidirectional Parallel Port item.

- 3. Insert the female D-Sub miniature connector of the parallel cable into the programmer parallel connector (located on the programmer's rear panel).
- 4. Turn the power switch on the "OFF" position. Connect the output voltage of the AC/DC switching power adapter to the power connector on the programmer box (located on the programmer's rear panel). Turn the power switch on the "ON" position.
- 5. Turn on the PC and run the MP8011A user interface.

The following figure illustrates where the programmer's connectors are located.

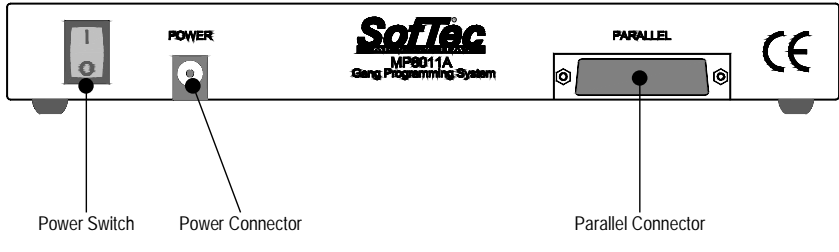

Base Unit's Rear Panel

## **User Interface Overview**

The MP8011A user interface consists of several elements, organized in a way that gives you the maximum benefits both in easy-to-use and productivity terms.

- **A menu bar.** The menu bar groups all of the user interface commands.
- **A toolbar.** The toolbar shows the most frequently used commands it's a subset of the menu bar commands.
- A status bar. The status bar shows the programmer's status information, such as information about the device to be programmed, the programming head required, etc.
- An Info panel. The Info panel displays information about the device to be programmed. Additionally, the status of the programming sites is shown together with the statistics about programmed devices.
- **A Code Memory window.** The Code Memory window displays the content of the current code memory buffer. The content of the code memory buffer can be edited, loaded from and saved to a file.
- **A Data Memory window.** The Data Memory window displays the content of the current data memory buffer. The content of the data memory buffer can be edited, loaded from and saved to a file.

The toolbar, the status bar, the Info panel, the Code Memory window and the Data Memory window can be turned on or off. The Code Memory window and the Data Memory window, additionally, can be arranged any way you like. The following figure illustrates the MP8011A user interface.

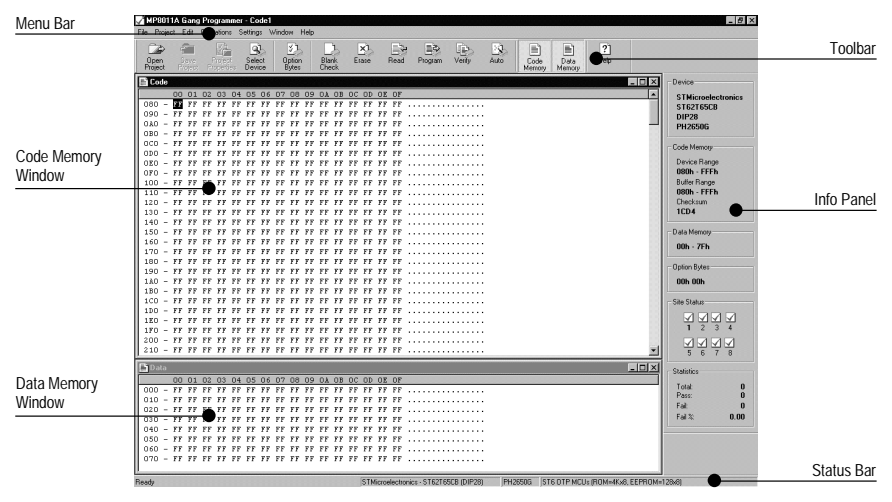

The MP8011A User Interface

#### The Code Memory Window

The Code Memory window displays the content of the current code memory buffer. The code memory buffer is an intermediate memory (located on the PC's RAM) used to prepare the data to program to or to store the data read from the device's code memory area. To open the Code Memory window, choose **Window** > **Code Memory** from the menu bar or click the "Code Memory" button on the toolbar (the Code Memory window command is only available if a device is selected).

The Code Memory window shows all of the memory locations belonging to the device's code memory and their content is displayed both in hexadecimal and in ASCII format. To edit a single byte, just click on it and type in the new value.

The Code Memory window also shows additional information, such as the code memory buffer range and reserved code memory locations.

The Code memory buffer range is the actual portion of the code memory buffer which is written to or read from the device(s). By default, the code memory buffer range correspond to the device's code memory range. However, you can narrow this range by selecting the start and end address for the code memory buffer. All read and write operations involving the code memory are performed only on the range of memory bytes included on the code memory buffer range. On the Code Memory window, the content of memory locations outside the code buffer range is shown against a grey background. Reserved code memory locations are rendered as "XX". They cannot be edited.

|              | 📑 Code |            |            |            |            |            |                        |            |            |                        |            |            |               |            |                        |            |            | -                 | □× |           |
|--------------|--------|------------|------------|------------|------------|------------|------------------------|------------|------------|------------------------|------------|------------|---------------|------------|------------------------|------------|------------|-------------------|----|-----------|
| Locations    |        | 00         | 01         | 02         | 03         | 04         | 05                     | 06         | 07         | 08                     | 09         | OA         | OB            | 0C         | OD                     | OE         | OF         |                   |    |           |
| Outside      | E90 -  | FF         | FF         | FF         | FF         | FF         | FF                     | FF         | FF         | FF                     | FF         | FF         | FF            | FF         | FF                     | FF         | FF         |                   |    |           |
| Code Memory  | EAO -  | FF         | FF         | FF         | FF         | FF         | $\mathbf{F}\mathbf{F}$ | FF         | FF         | $\mathbf{F}\mathbf{F}$ | FF         | FF         | $\mathbf{FF}$ | FF         | $\mathbf{F}\mathbf{F}$ | FF         | FF         |                   |    |           |
| Buffer Range | EBO -  | FF         | FF         | FF         | FF         | FF         | FF                     | FF         | FF         | FF                     | FF         | FF         | FF            | FF         | FF                     | FF         | FF         |                   |    |           |
| Durier Runge | ECO -  | FF         | FF         | FF         | FF         | FF         | FF                     | FF         | FF         | FF                     | FF         | FF         | FF            | FF         | FF                     | FF         | FF         |                   |    |           |
|              | EDO -  | FF         | FF         | FF         | FF         | FF         | FF                     | FF         | FF         | FF                     | FF         | FF         | FF            | FF         | FF                     | FF         | FF         |                   |    |           |
|              | EEO -  | FF         | FF         | FF         | FF         | FF         | FF                     | FF         | FF         | FF                     | FF         | FF         | FF            | FF         | FF                     | FF         | FF         | •••••             |    |           |
|              | EFO -  | FF         | FF         | FF         | FF         | FF         | FF                     | FF         | FF         | FF                     | FF         | FF         | FF            | FF         | FF                     | FF         | FF         | •••••             |    |           |
|              | F00 -  | FF         | FF         | FF         | FF         | FF         | FF                     | FF         | FF         | FF                     | FF         | FF         | FF            | FF         | FF                     | FF         | FF         | •••••             |    | ACCILDUM  |
|              | F10 -  | FF         | FF         | FF         | FF         | FF         | FF                     | FF         | FF         | FF                     | FF         | FF         | FF            | FF         | FF                     | FF         | FF         | ••••••            |    | ASCILDUMP |
|              | F20 -  | FF         | FF         | FF         | FF         | FF         | FF                     | FF         | FF         | FF                     | FF         | FF         | FF            | FF         | FF                     | FF         | FF         | •••••             |    |           |
|              | F30 -  | FF         | rr<br>EE   | FF         | r r        | **         | r r                    | 11         | F F        | F F                    | rr<br>TO   | r r        | rr<br>co      | r r        | FF                     | r r        | FF         |                   |    |           |
|              | F40 -  | FF         | FF         | r r<br>FF  | FF         | 71         | //<br>EE               | 55         | 74         | 74                     | 79         | 75         | 69            | DF<br>FF   | 70                     | FF         | r r<br>FF  | dwemcyulop        |    |           |
|              | F50 -  | 7 7<br>7 7 | 7 7<br>7 7 | rr<br>FF   | 11         | r r<br>F F | r r<br>v v             | 1 1<br>7 7 | rr<br>FF   | rr<br>FF               | r r<br>7 7 | rr<br>FF   | r r<br>7 7    | rr<br>FF   | rr<br>FF               | 11         | 1 1<br>5 5 |                   |    |           |
| Hexadecimal  | F70 -  | rr<br>rr   | rr<br>FF   | r r<br>v v | r r<br>F F | r r<br>r r | r r<br>v v             | r r<br>F F | r r<br>v v | r r<br>v v             | r r<br>F F | r r<br>v v | r r<br>F F    | r r<br>v v | r r<br>v v             | r r<br>F F | rr<br>FF   |                   |    |           |
| Dump         | F 70 - | rr<br>FF   | FF.        | - F F      | FF         | FF         | FF                     | FF         | FF         | FF                     | FF         | r r<br>FF  | FF            | FF         | FF                     | FF         |            |                   |    |           |
|              | F00 -  | FF         | FF         | FF.        | FF         | FF         | FF                     | FF         | FF         | FF                     | FF         | T T<br>F F | FF            | FF         | FF                     | FF         | FF         |                   |    |           |
|              | FAO -  | xx         | XX         | xx         | xx         | xx         | xx                     | XX         | xx         | xx                     | xx         | xx         | XX            | xx         | xx                     | xx         | xx         | *****             |    |           |
|              | FBO -  | xx         | XX         | xx         | XX         | XX         | xx                     | XX         | xx         | XX                     | XX         | xx         | XX            | xx         | xx                     | XX         | XX         | *****             |    | Reserved  |
|              | FCO -  | XX         | XX         | XX         | XX         | XX         | XX                     | XX         | XX         | XX                     | XX         | XX         | XX            | XX         | XX                     | XX         | XX         | *****             |    | Locations |
|              | FDO -  | XX         | XX         | XX         | XX         | XX         | XX                     | XX         | XX         | XX                     | XX         | XX         | XX            | XX         | XX                     | XX         | XX         | xxxxxxxxx <b></b> | _  | Locations |
|              | FEO -  | XX         | XX         | XX         | XX         | XX         | XX                     | XX         | XX         | XX                     | XX         | XX         | XX            | XX         | XX                     | XX         | XX         | *****             |    | 1         |
|              | FFO -  | FF         | FF         | FF         | FF         | FF         | FF                     | FF         | FF         | XX                     | XX         | XX         | XX            | FF         | FF                     | FF         | FF         | ·····             | •  | 1         |

The Code Memory Window

#### The Data Memory Window

The Data Memory window displays the content of the current data memory buffer (if the selected device features a data memory area). The data memory buffer is an intermediate memory (located on the PC's RAM) used to prepare the data to program to or to store the data read from the device's data memory area. To open the Data Memory window, choose **Window** > **Data Memory** from the menu bar or click the "Data Memory" button on the toolbar (the Data Memory window command is only available if the selected device features a data memory area).

Likewise the Code Memory window, the Data Memory window shows all of the memory locations belonging to the device's data memory and their content is displayed both in hexadecimal and in ASCII format. To edit a single byte, just click on it and type in the new value.

#### The Info Panel

The Info panel is placed at the rightmost side of the programmer's user interface main window. The Info panel displays information about the device to be programmed (its package and the required programming head), the device's code memory range (as long as the buffer range), the data memory range (if the selected device features a data memory zone) and option bytes (if present). Additionally, the status of the programming sites is shown together with the statistics about programmed pieces.

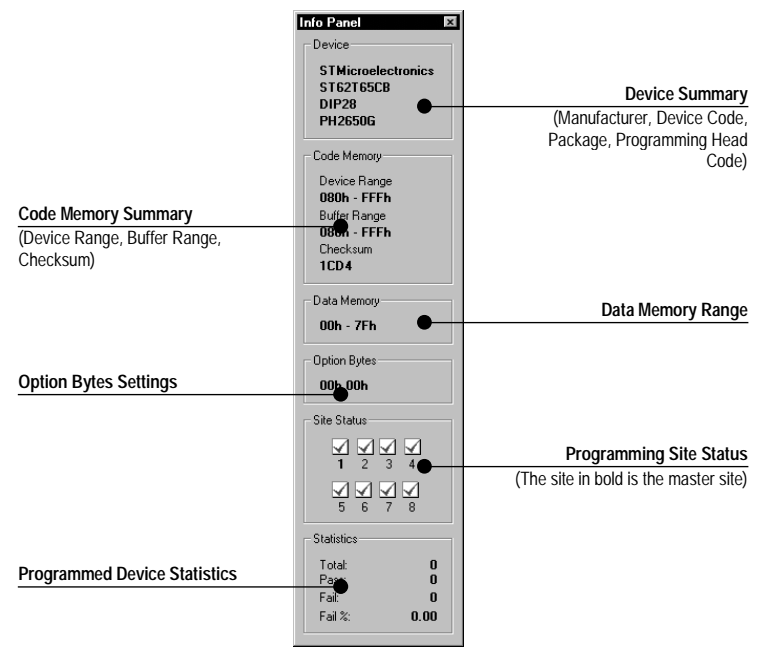

The Info Panel

#### The Toolbar

The toolbar shows the most frequently used commands—it's a subset of the menu bar commands.

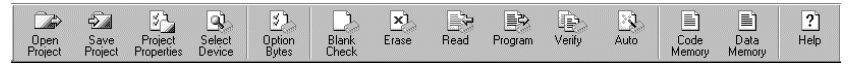

The Toolbar

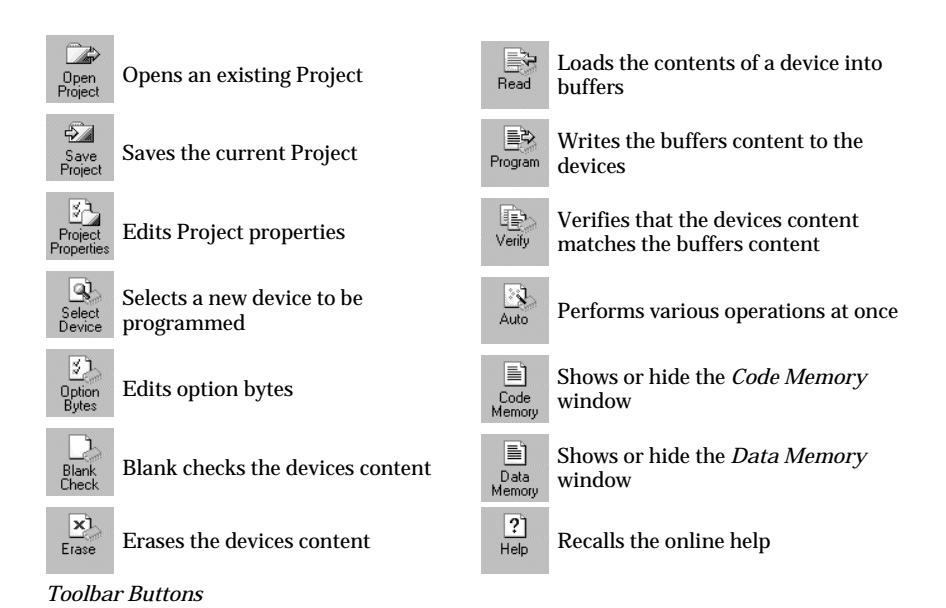

The Status Bar

The status bar shows the programmer's status information, such as information about the device to be programmed, the programming head required, etc. The various fields of the status bar are illustrated below.

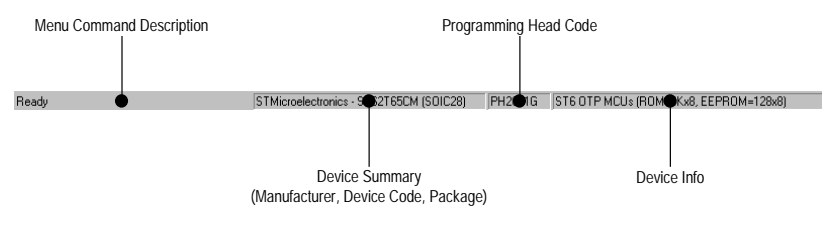

The Status Bar

#### Shortcut Keys

Some of the MP8011A user interface commands are quickly accessible via keystrokes. The following table summarizes the available shortcut keys.

| Command           | Shortcut Key |
|-------------------|--------------|
| Goto Address      | Ctrl + G     |
| Find              | Ctrl + F     |
| Edit Option Bytes | Ctrl + O     |
| Select Device     | Ctrl + D     |
| Blank Check       | Ctrl + B     |
| Read              | Ctrl + R     |
| Erase             | Ctrl + E     |
| Program           | Ctrl + P     |
| Verify            | Ctrl + V     |
| Auto              | Ctrl + A     |
| Site Selection    | Ctrl + S     |

Shortcut Keys

## 3. Programming

## **Programming Overview**

Programming is the procedure consisting in writing the contents of the buffers to one or more device. Buffers are intermediate memories (located on the PC's RAM) for the temporary storage of information during programming sessions. Buffers contain the data to be programmed to and read from the selected device. The MP8011A user interface handles three types of buffer: the code memory buffer, the data memory buffer and the option bytes buffer. All these buffers can be edited; the code memory and data memory buffer can be additionally saved to and read from files.

A typical programming session involves the following steps:

- 1. Setting up the programmer (device selection, insertion of the appropriate programming heads, insertion of the devices into programming head socket, site selection);
- 2. Buffers editing (code memory buffer editing, data memory buffer editing, option bytes editing);
- 3. Programming.

The steps 1 and 2 can be automated by using Projects (see the chapter "*Using Projects*", later in this section).

## Setting Up The Programmer

Before to start a programming session, there are a number of steps to be followed in order to make sure the MP8011A system works properly. They are:

- 1. Selection of the device to be programmed;
- 2. Insertion of the appropriate programming heads;
- 3. Insertion of the devices to be programmed into the programming head sockets;
- 4. Site selection.

#### Selecting The Device To Be Programmed

When writing to or reading data from a device, the MP8011A Gang Programming System uses a specific reading/writing algorithm targeted to that specific device. Additionally, for the algorithm to be properly performed, a programming head specific for that device is also required. A programming head includes the appropriate socket and the appropriate electrical connections for programming a specific device. When selecting the device to be programmed, the MP8011A user interface tells you the code of the programming head required in order to program that device.

To select the device you are working with, select **Operations** > **Select Device**, or just click the "Select Device" button on the toolbar. The following dialog box will appear.

| Select Device                                                                                                    |   |                                                                 |                                               | ×                                                            |
|----------------------------------------------------------------------------------------------------|---|-----------------------------------------------------------------|-----------------------------------------------|--------------------------------------------------------------|
| STMicroelectronics ST6 ST6200 ST6201 ST6201 ST6203 ST6203 ST6203 ST6209 ST6210 ST6210 ST6210 ST6210 ST6210 ST6210 ST6210 ST6210 ST6220 ST6220 ST620 ST620 ST620 ST620 S | • | Device Code<br>ST62E25CF<br>ST62E25CM<br>ST62T25CM<br>ST62T25CN | Package<br>DIP28<br>DIP28<br>SOIC28<br>SSDP28 | Programming Head<br>PH2250G<br>PH2251G<br>PH2251G<br>PH2255G |

The Select Device Dialog Box

On the hierarchical tree on the left, choose the manufacturer and the device family of the device you are going to program. On the right pane, a list of all the devices belonging to the selected device family appears, together with additional information about their package and the programming head required to program them. Choose the device code you are working with and click "OK".

The information summary about the selected device will be shown in the Info panel. The details of the code memory buffer, data memory buffer and option bytes will reflect those of the selected device. Additionally, the MP8011A user interface will use the device-specific read/write algorithms when performing reading/writing operations from/to the device.

#### Inserting Programming Heads Into Programming Sites

After choosing the device you are working with, you have to use the appropriate programming head in order to read data from or write data to the physical devices. A read operation can be performed from only one programming site per time; write operations can be performed to as many as eight programming sites per time.

Accordingly, insert one or more programming heads in the programming sites. The programming heads need not to occupy consecutive programming sites; the programming sites to use during reading/writing operations can be specified later.

# *Note: when inserting or removing programming heads, make sure the programmer base unit is OFF.*

#### Placing Devices Into Sockets

After the programming heads are in place, you can proceed inserting the devices into the programming heads' sockets. When inserting devices, make sure you are placing them correctly. Refer to the figure depicted on the programming heads for how to correctly align devices into sockets.

#### Site Selection

Depending in which programming site you placed the programming heads, you need to tell the MP8011A user interface which programming sites to use during reading/writing operations. This can be done via the Site Selection dialog box (**Settings** > **Site Selection**).

| Site Selection              | ×      |
|-----------------------------|--------|
| 1 년 Site Selection<br>전(100 |        |
| Site Status                 | OK     |
|                             | Cancel |
| ☑ 1 ☑ 2 ☑ 3 ☑ 4             |        |
|                             |        |
|                             |        |
| Master Site:                |        |
| Read From: 1                |        |

The Site Selection Dialog Box

To select which programming sites to use, just check the check boxes corresponding to those programming sites. Icons will indicate whether appropriate programming heads (according to the previously selected device) are inserted into the selected programming sites.

Additionally, the Site Selection dialog box allows you to define the which of the eight programming sites acts as the master site. The master site is the programming site used during read operations. When reading a device content, you must place the device on the programmer's master site.

# Code Memory, Data Memory And Option Bytes Buffers Handling

#### **Buffers Overview**

Buffers are intermediate memories (located on the PC's RAM) for the temporary storage of information during programming sessions. Buffers contain the data to be programmed to and read from the selected device. The MP8011A user interface handles three types of buffer: the code memory buffer, the data memory buffer and the option bytes buffer. All these buffers can be edited; the code memory and data memory buffer can be additionally saved to and read from files. The following figure illustrates the relationships between buffers and device memory zones.

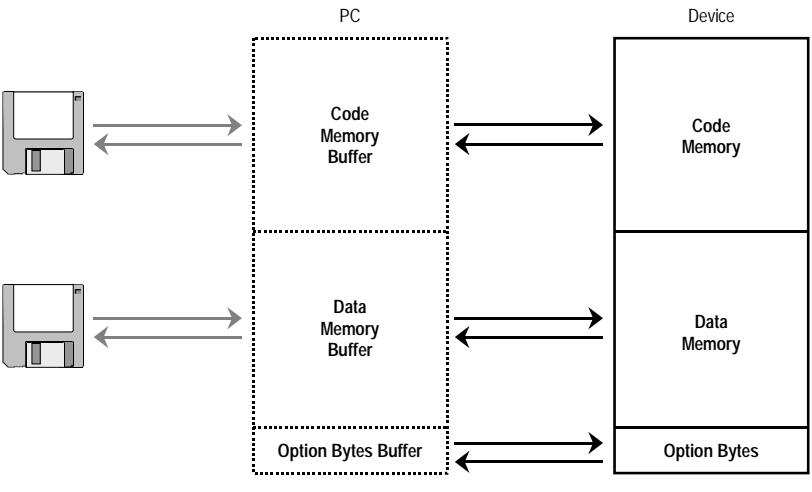

Buffers And Device Memory Zones

#### Loading Buffer Contents From File

The content of the code memory buffer and the content of the data memory buffer can be loaded from an external file. This can be done via the **File** > **Load** > **Code Buffer** and **File** > **Load** > **Data Buffer** commands. The following dialog box will appear when loading a file into the code memory buffer.

| Load File To Code      | Buffer                         | x            |
|------------------------|--------------------------------|--------------|
| Open File              |                                |              |
| File                   |                                |              |
| <u>N</u> ame:          | C:\rom.bin                     |              |
| <u>F</u> ormat:        | Binary 💌                       |              |
| <u>O</u> ffset:        | 00000000                       |              |
| Buffer                 |                                |              |
| <u>S</u> tart Address: | 080                            |              |
| Unused Bytes:          | C Don't Care<br>● 00h<br>C FFh | OK<br>Cancel |

The Load Code Buffer Dialog Box

The file name is the name of the file to load. Click the "..." button to browse through directories. The file format defines how the user interface interprets data when loading a file into the code or data buffer. Available file formats are binary, Intel-Hex and Motorola S-Record. You can additionally specify a file offset, that is the initial position (in bytes, starting from the beginning of the file contents) from where data will be loaded. The file offset allows you to discard a first portion of the input file.

You can also decide where, in the destination buffer, data will be placed. By default, the MP8011A user interface will load data into the buffer starting from the first available location of the target buffer (the first location of the code memory range or data memory range, based on the memory zones of the selected device).

Additionally, if the source file is in Intel-Hex or Motorola S-Record format, you can decide how to fill the buffer locations not covered by the load process. Options are "00h", "FFh", "Don't Care".

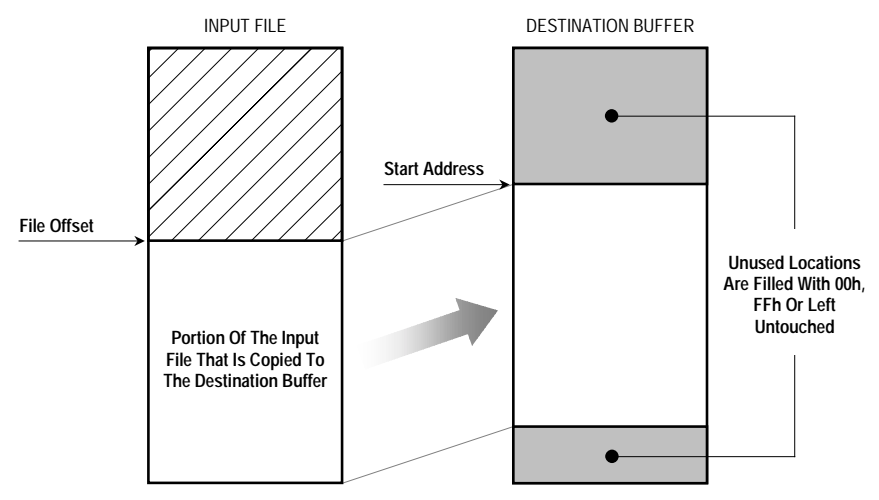

Relations Between Input File And Destination Buffer

#### Reading Buffer Contents From A Master Device

Buffer contents (code memory buffer, data memory buffer and option bytes) can also be read from a master device. See "*Operations/Reading*" later in this section.

#### **Buffer Editing**

To edit the contents of both the code memory buffer and the data memory buffer, just open the respective window, click on a byte to edit and type in the new value. Additionally, some basic editing commands are available to help you in the editing process. They are placed under the "Edit" menu, and their scope is either the Code Memory window or the Data Memory window, whichever is the active window.

The Fill command fills a range of memory locations with a fixed byte.

The **Goto Address** command allows you to jump precisely to a given memory location.

The **Find** command looks for a specific pattern of bytes.

The editing of the option bytes is done via the Option Bytes dialog box (**Edit** > **Option Bytes**).

| Code Option Bytes                                     |
|-------------------------------------------------------|
| Code Option Bytes                                     |
| ×000                                                  |
| LSB Option Byte                                       |
| D0: 🔲 OSCGEN.Oscillator Safe Guard enable.            |
| D1: 🔲 OSCIL. Oscillator selection.                    |
| D2: 📕 DELAY. POR delay (0=2048 cycles, 1= 32768 cycle |
| D3: 🔲 WDACT, Watchdog activation                      |
| D4: 🔲 PB0-1 PULL. PB0-PB1 pins pull-up disable.       |
| D5: 🔲 PB2-3 PULL. PB2-PB3 pins pull-up disable.       |
| D6: 🔲 EXTCNTL. External STOP mode control.            |
| D7: PROTECT. Readout protection.                      |
| MSB Option Byte                                       |
| D8: 🔽 LVD, LVD RESET enable,                          |
| D9: 🔲 NMI PULL. NMI pin pull-up enable.               |
| D10: E RESERVED. Must be cleared to zero.             |
| D11: E RESERVED. Must be cleared to zero.             |
| D12: 🧮 ADC SYNCHRO, ADC Synchro,                      |
| D13: 🔲 RESERVED. Must be cleared to zero.             |
| D14: E RESERVED. Must be cleared to zero.             |
| D15: E RESERVED. Must be cleared to zero.             |
|                                                       |
| Details OK Cancel                                     |
|                                                       |

The Option Bytes Dialog Box

The Option Bytes dialog box is specific for each device. The Option Bytes dialog box allows you to edit each single bit (exception made for reserved bits) of the option bytes of the device you are working with. By clicking the "Details" button you can access further information on the meaning of each of the option bits.

## Operations

The term "operations" refers to the set of actions that it is possible to perform on devices. This set includes blank checking, erasing, reading, programming and verifying. A special operation, the Auto operation, groups the blank checking, erasing, programming and verifying operations in a single operation, speeding up the programming process.

All of the operations share the same dialog box, with minor differences.

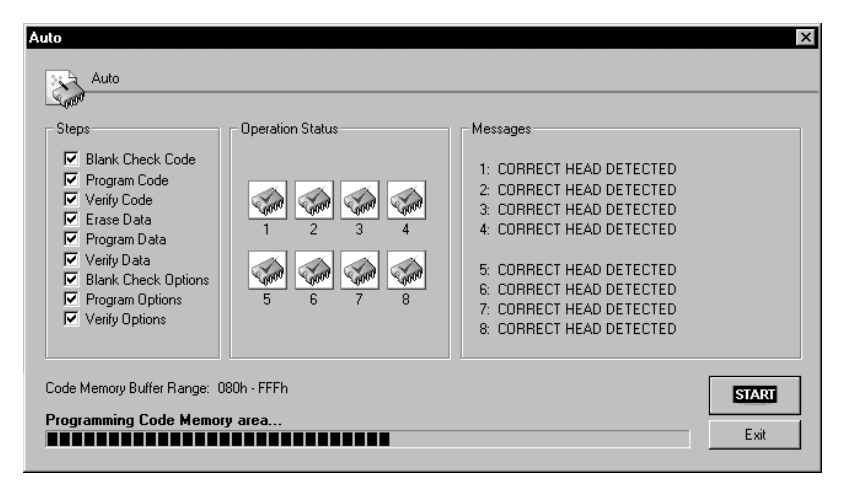

The Auto Dialog Box

The figure above shows the Auto dialog box, but the dialog boxes for blank checking, erasing, reading, programming and verifying share the same layout.

The "Steps" section groups the operation that are going to be performed on the enabled programming sites. Depending on the specific operation and on the selected device, the "Steps" section shows all of the available options, which are (by default) all checked. You may deselect the steps you don't wish to perform.

The "Operation Status" section shows the programming sites status, as long as any error that may occur during the operations, in a graphical way. Detailed information for each of the programming sites are displayed on the "Messages" section.

The "Start" button begins the execution of the checked steps. When an operation dialog box is open, pressing the "Start" push button on the

programmer's base unit has the same effect of clicking the "Start" button on the dialog box.

On the bottom of the dialog box, a progress bar shows the execution status of each step.

Note: when you are performing an operation, the "Busy" LED on the programmer's base unit turns on. When the LED is on, removing the devices from the sockets or removing the programming heads from the programming sites will result in an unsuccessful operation and MAY CAUSE DAMAGE TO BOTH THE DEVICES AND THE PROGRAMMER.

#### Device Range And Buffer Range

Some operations act on the code memory: they transfer data from the code memory buffer to the device's code memory or vice versa. In these cases, what is actually used is the portion of code memory buffer included in the code memory buffer range.

The code memory buffer range is the actual portion of the code memory buffer which is written to or read from the device(s). By default, the code memory buffer range correspond to the device's code memory range. However, you can narrow this range by selecting the start and end address for the code memory buffer. All read and write operations involving the code memory are performed only on the range of memory bytes included on the code memory buffer range. On the Code Memory window, the content of memory locations outside the code buffer range is shown against a grey background.

#### Blank Checking

The blank check is a test performed on the device's code memory, data memory or option bytes (or all of them) in order to establish if that portion of the device is blank. The zones of the device's memory that can be read (and therefore blank checked) depend on the selected device. To perform a blank check, select **Operations** > **Blank Check**.

#### Reading

A reading operation is used to transfer the content of the device's code memory, data memory or option bytes (or all of them) into the relative buffer(s). The zones of the device's memory that can be read depend on the selected device. When reading a device content, you must place the device on the programmer's master site (to define the master site, use the **Site Selection** command under the **Settings** menu). To perform a reading operation, select **Operations** > **Read**.

### Erasing

An erasing operation allows you to erase the contents of the device's code memory, data memory or option bytes (or all of them). The zones of the device's memory that can be erased depend on the selected device. To perform an erasing operation, select **Operations** > **Erase**.

#### Programming

A programming operation writes the content of the code memory buffer, data memory buffer or option bytes (or all of them) into the corresponding memory zones of the device(s) you are working with. The zones of the device's memory that can be written depend on the selected device. To perform a programming operation, select **Operations > Program**.

#### Verifying

The verifying operation is used to compare the contents of the device's code memory, data memory or option bytes (or all of them) with those of the corresponding buffers on the user interface. The zones of the device's memory that can be read (and therefore compared against the buffers' contents) depend on the selected device. To perform a verifying operation, select **Operations > Verify**.

#### Auto

The Auto operation groups the blank checking, erasing, programming and verifying operations in a single operation, speeding up the programming process. To perform an Auto operation, select **Operations** > **Auto**.

## Statistics

The "Statistics" section on the Info panel shows the total number of programmed devices, the number of successfully programmed devices and the devices that cannot be programmed correctly. The statistics are updated each time a device is programmed (either via the programming operations or the Auto operation). Statistics are reset each time you launch the MP8011A user interface, or by selecting the **Reset Statistics** command under the **Operations** menu.

## **Using Projects**

#### What Is A Project?

A Project is a MP8011A file which groups all the information you need to program a particular device: the device code, a link to the code memory and data memory buffer files, option byte settings, etc. Working with Projects allows you to quickly and safely maintain programming data between programming sessions.

Additionally, Project files allows you to work in Protected Mode (for more information, see the section "*Protected Mode*").

#### **Creating And Editing A Project**

To create a new Project select the **New** command from the **Project** menu. You will be requested to give the Project file a name and a path; then the Project Properties dialog box will appear.

| Project Properties                                                                                                    |                                                                           |                                                                                                    |                                                                    | ×             |
|----------------------------------------------------------------------------------------------------|---------------------------------------------------------------------------|----------------------------------------------------------------------------------------------------|--------------------------------------------------------------------|---------------|
| Project <u>N</u> ame:<br><b>ST6</b><br><u>D</u> evice Code:<br><b>ST62T65CM</b>                                             |                                                                           | Comments:<br>Type your notes here.                                                                      |                                                                    |               |
| Code Memory File Propertie<br>Filename: C.<br>Format: Bi<br>File Offset: 00<br>Buffer Start Address: 00<br>Unused Bytes: 00 | s:<br>:\rom.bin<br>inary<br>0000000h<br>0000000h<br>Clear<br>080h<br>Edit | Data Memory File Prop<br>Filename:<br>Format:<br>File Offset:<br>Buffer Start Address:<br>Unused Bytes: | erties<br>C:\ram.bin<br>Binary<br>00000000h<br>0000h<br>Don't Care | Clear<br>Edit |
| Code Memory Buffer Range<br>Start address: 01<br>End Address: 01                                                            | e<br>080h<br>FFFh Edit                                                    | Option Bytes                                                                                            | Edit                                                               | Cancel        |

The Project Properties Dialog Box

The Project Properties dialog box allows you to set up all of the relevant information about a programming session. The same dialog box can be recalled at any time (by selecting **Project** > **Project Properties**) and the information contained in it can be edited as well.

The Project Properties dialog box groups information about the code of the device you are working with, the code memory buffer file to use, the data memory buffer file to use (if the selected device features a data memory area), the code memory buffer range and the option bytes settings.

Note: you can change all of these settings both via the Project Properties dialog box and via the specific user interface commands **Select Device** and **Code Buffer Range** (under the **Operation** menu), **Option Bytes** (under the **Edit** menu) and **Load** > **Code Buffer** and **Load** > **Data Buffer** (under the **File** menu). If a Project is open, these single commands will automatically update the Project settings.

Every time you modify one or more Project settings, remember to select **Project** > **Save** to store them on the Project file.

#### Loading A Project

The list of the most recently used Projects appears at the bottom of the **Project** menu. Simply select one of these Projects to open it. If a Project you want to work with doesn't appear in the list, select **Project** > **Load** and pick the Project file you wish.

## 4. Protected Mode

### Overview

Protected Mode simplifies the programming process by means of an easy, guided procedure that requires no special knowledge. Protected Mode is suitable for the programming of a large amount of devices. Entering and exiting the Protected Mode is password protected.

When in Protected Mode, it is only possible to program devices by loading all of the required parameters from a Project file (for more information, see the chapter "*Using Projects*" in the previous section). Only Project files placed under the "Projects" directory (relative to the MP8011A user interface installation directory) will be available for selection.

The Protected Mode features bigger icons and larger fonts for an easier feedback during programming sessions.

### **Entering And Exiting The Protected Mode**

To enter the Protected Mode, select **Settings** > **Protected Mode**. The following dialog box will appear.

| Protected Mode                                                                                                    | ×                            |
|----------------------------------------------------------------------------------------------------|------------------------------|
| Protected Mode                                                                                                    |                              |
| New Password:                                                                                                    | OK                           |
| Confirm Password:                                                                                                    | <u>C</u> ancel               |
| Next time you run the MP8011A User Interface, the program<br>Protected Mode. In this mode, it will only be possible to progra<br>loading all of the required parameters from a Project file. | will run in<br>am devices by |
| Only Project files placed into the "Projects" directory (relative<br>installation directory) will be available for selection.                                                                | to the MP8011A               |
| Re-entering Normal Mode will be password protected (the sar<br>specify here).                                                                                                    | me password you              |

The Protected Mode Dialog Box

When pressing the "OK" button, the user interface will immediately switch to the Protected Mode. The required password will be used for switching back to the standard MP8011A user interface. Additionally, if the MP8011A user interface is closed from within the Protected Mode, next time you launch the user interface it will still open in the Protected Mode. The following figure shows what the Protected Mode looks like (in the Protected Mode, the user interface occupies the whole screen area and can't be resized).

|   | PROTECTED MODE   Project List   St6_1.mpp   st6_2.mpp   st7_gate.mpp | Load        |        |
|---|----------------------------------------------------------------------|-------------|--------|
|   |                                                                      | Normal Mode |        |
| - |                                                                      | Ś           | SofTec |

The Protected Mode Main Screen

To exit the Protected Mode, click the "Normal Mode" button and enter the same password you used to enter the Protected Mode. If you forget the password, just type in "ADMIN".

## **Protected Mode Operations**

While in Protected Mode, all you can do is:

 Program devices by loading all of the required parameters from a Project file. Only Project files placed under the "Projects" directory (relative to the MP8011A user interface installation directory) will be available for selection.

• If the selected Project file does not contain a code memory buffer file reference, it will be possible to read the code memory area from another device, and turning on device protection for the subsequent programming operations.

## 5. Troubleshooting

### Installation Issues

Installing The MP8011A User Interface Under Windows NT

In order to install the MP8011A under Windows NT, you must have logged in as *Administrator*.

#### Parallel Port Topics

The programmer communicates with the PC trough a standard, bidirectional parallel port.

The fastest data transfer rates are achieved when the parallel port mode is set to EPP or ECP. If neither the EPP or ECP mode are supported by your PC's parallel port hardware, the MP8011A User Interface will use the parallel port bidirectional transfer mode. If either this mode is not supported, the standard (nibble) mode will be used instead. Please note, however, that the standard mode only achieves much lower transfer rates than the EPP or ECP modes, thus resulting in slowing down the devices' programming process.

To make sure that the fastest communication speed between the programmer base unit and the PC is achieved, reboot your PC, enter the BIOS utility and make sure that the parallel mode is set to either EPP or ECP. If your parallel port hardware doesn't work with the MP8011A Gang Programmer System (or if it only works in the slow, standard parallel mode) you might want to consider to purchase the 237-00139 ISA Bus Bidirectional Parallel Port item.

### **Diagnostic Test**

The programmer includes a diagnostic test to verify that the base unit hardware works properly. To start the test, choose **Operations** > **Diagnostic Test** from the menu bar. The following dialog box will appear.

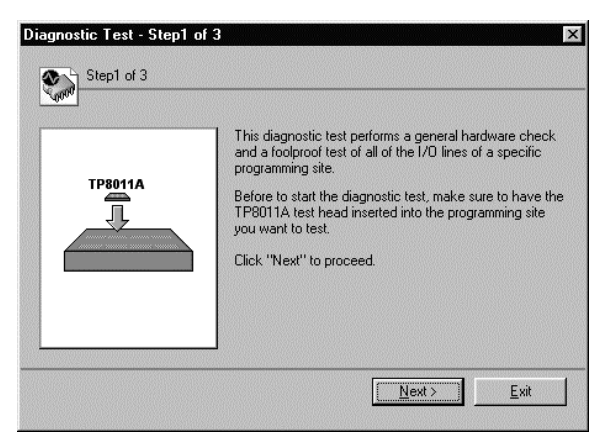

The Diagnostic Test Dialog Box

The diagnostic test also performs a foolproof test of all of the I/O lines of a specific programming site. The diagnostic test will guide you through the simple steps required to verify both the base unit hardware and a programming site I/O lines—just follow the instructions that will appear on the screen.

## **Error Messages**

Most of the MP8011A user interface error messages come together with an explanation and a suggestion on how to solve the problem. In case you can't still solve your problem, please contact our Technical Support.

## **Getting Technical Support**

Technical assistance is provided free to all customers. For technical assistance, documentation and information about products and services, please refer to your local SofTec Microsystems partner.

SofTec Microsystems offers its customers a free technical support service at *support@softecmicro.com*.

## **Appendix: File Format Specifications**

### **Motorola S-Record Format**

The Motorola S-Record format encodes programs or data files in an ASCII format. S-records are character strings of five fields: record type, record length, memory address, data and checksum. Each byte of binary data is encoded as a two-character hexadecimal number: the first character represents the high-order four bits and the second the low-order four bits of the byte.

| TYPE | LENGTH | ADDRESS | DATA | CHECKSUM |
|------|--------|---------|------|----------|
|      |        | _       |      |          |

| Field    | Length    | Description                                               |  |
|----------|-----------|-----------------------------------------------------------|--|
|          | (Bytes)   |                                                           |  |
| ТҮРЕ     | 2         | This field indicates the start of a record and identifies |  |
|          |           | the record type as follows:                               |  |
|          |           | S0 = Header record                                        |  |
|          |           | S1 = Data record for 16-bit addresses                     |  |
|          |           | S2 = Data record for 24-bit addresses                     |  |
|          |           | S3 = Data record for 32-bit addresses                     |  |
|          |           | S5 = Count record                                         |  |
|          |           | S7 = Terminator record for 32-bit addresses               |  |
|          |           | S8 = Terminator record for 24-bit addresses               |  |
|          |           | S9 = Terminator record for 26-bit addresses               |  |
| LENGTH   | 2         | This field specifies the record length which includes     |  |
|          |           | the address, data and checksum fields. The 8-bit          |  |
|          |           | record length value is converted to two ASCII             |  |
|          |           | characters. The first character represents the most       |  |
|          |           | significant nibble.                                       |  |
| ADDRESS  | 4, 6 or 8 | This field contains the load address.                     |  |
| DATA     | 0 - n     | This field contains the data bytes.                       |  |
| CHECKSUM | 2         | The last two bytes in the data record contain the         |  |
|          |           | record checksum. The checksum is the sum of the           |  |
|          |           | record length, load address and data fields. This sum     |  |
|          |           | is then complemented (1's complement) and                 |  |
|          |           | converted to two ASCII characters.                        |  |

Fields in a Motorola S-Record record

Description of the fields of a Motorola S-Record record

### Intel-Hex Format

The Intel-Hex format encodes programs or data files in an ASCII format. Intel-Hex records are character strings of six fields: record mark, record length, memory address, record type, data and checksum. Each byte of binary data is encoded as a two-character hexadecimal number: the first character represents the high-order four bits and the second the low-order four bits of the byte.

| : | LENGTH | ADDRESS | TYPE | DATA | CHECKSUM |
|---|--------|---------|------|------|----------|
|   |        |         |      |      |          |

| Field       | Length  | Description                                             |
|-------------|---------|---------------------------------------------------------|
|             | (Bytes) |                                                         |
| RECORD MARK | 1       | This field indicates the start of a record and consists |
|             |         | of an ASCII colon(":").                                 |
| LENGTH      | 2       | This field indicates the number of data bytes in the    |
|             |         | data record.                                            |
| ADDRESS     | 4       | This field contains the load address.                   |
| TYPE        | 2       | This field identifies the record type:                  |
|             |         | 00 = data record                                        |
|             |         | 01 = end record                                         |
|             |         | 02 = extended start record (not supported)              |
|             |         | 03 = segmented start record (not supported)             |
| DATA        | 0 - n   | This field contains the data bytes.                     |
| CHECKSUM    | 2       | The last two bytes in the data record contain the       |
|             |         | record checksum. The checksum is the sum of the         |
|             |         | record length, load address, record type and data       |
|             |         | fields. This sum is then complemented (2's              |
|             |         | complement), truncated in an 8 bit field and then       |
|             |         | converted to two ASCII characters.                      |

Fields in an Intel-Hex record

Description of the fields of a Intel-Hex record

## Glossary

#### Base unit is the main

programmer unit, which contains the eight programming sites on which programming heads are placed during device programming. The base unit is connected to the host PC through a parallel interface and contains all the logic needed to correctly drive the I/O lines belonging to each programming site.

**Blank check** is a test performed on the device's code memory, data memory or option bytes (or all of them) in order to establish if that portion of the device is blank.

**Buffers** are intermediate memories (located on the host PC's RAM) for the temporary storage of information during programming sessions. Buffers contain the data to be programmed to and read from the selected device. The MP8011A user interface handles three types of buffer: the code memory buffer, the data memory buffer and the option bytes buffer. All these buffers can be edited; the code memory and data memory buffer can be additionally saved to and read from files.

**Checksum** is a modular sum of the digits in a set of data, used to provide a check of any errors that may arise in it. The MP8011A user interface calculates and displays the checksum of the portion of the code memory buffer included in the code memory buffer range (that is, the portion of the code memory buffer that is written to the device when programming).

**Code memory** is the portion of the selected device's memory which contains the program to be executed (it is usually a FLASHlike memory). Code memory can only be written via a programming procedure.

**Code memory buffer** is an intermediate memory (located on the host PC's RAM) used to prepare the data to program to or to store the data read from the device's code memory area.

Code memory buffer range is the actual portion of the code memory buffer which is written to or read from the device(s). By default, the code memory buffer range correspond to the device's code memory range. However, you can narrow this range by selecting the start and end address for the code memory buffer. All read and write operations involving the code memory are performed only on the range of memory bytes included on the code memory buffer range. On the Code Memory window, the content of memory locations outside the code buffer range is shown against a grey background.

**Code Memory window** displays the content of the current code

memory buffer. The content of the code memory buffer can be edited, loaded from and saved to a file.

**Data memory** is the portion of the selected device's memory which contains user data (it is usually an EEPROM-like memory). Data memory can change during program execution and can be initialized in a known state by the MP8011A user interface. Note: not all devices include a data memory area.

**Data memory buffer** is an intermediate memory (located on the host PC's RAM) used to prepare the data to program to or to store the data read from the device's data memory area.

**Data Memory window** displays the content of the current data memory buffer. The content of the data memory buffer can be edited, loaded from and saved to a file.

**Device** is the chip to be programmed. Depending on the package of the device, you will need to use the appropriate programming head (which includes the appropriate socket) to accommodate the chip and ensure proper programming.

**File format** defines how the programmer user interface interprets data when loading a file into the code or data buffer. Available file formats are binary, Intel-Hex and Motorola S-Record.

Info panel is placed at the rightmost side of the programmer's user interface main window. The Info panel displays information about the device to be programmed (its package and the required programming head), the device's code memory range (as long as the buffer range), the data memory range (if the selected device features a data memory zone) and option bytes (if present). Additionally, the status of the programming sites is shown together with the statistics about programmed pieces.

**Master site** is the programming site used during read operations. When reading a device content, you must place the device on the programmer's master site. The MP8011A user interface allows you to define which of the eight programming site is the master site.

**Option bytes** are one or more bytes that specify low-level options for the device to be programmed. The MP8011A user interface allows you to graphically define the value of each bit of the option bytes of the selected device. Option bytes allows you to specify, for example, if the device to be programmed must be readout protected, what kind of clock generator to use, etc.

**Programming** is the procedure consisting in writing the contents of the buffers to one or more device.

**Programming heads** are small printed circuit boards which connect to the programming sites on the base unit. Each programming head includes the socket for programming a specific device. When selecting the device to be programmed, the MP8011A user interface tells you the code of the programming head required in order to program that device.

**Programming sites** are the places where programming heads are connected to the programmer base unit. There are eight programming sites on the base unit, and one up to eight programming heads can be used during gang programming. The MP8011A user interface allows you to graphically define on which programming sites programming heads are connected to.

**Project** is a MP8011A file which groups all the information you need to program a particular device: the device code, a link to the code memory and data memory buffer files, option byte settings, etc. Working with Projects allows you to quickly and safely maintain programming data between programming sessions.

**Protected Mode** simplifies the programming process by means of an easy, guided procedure that requires no special knowledge. Protected Mode is suitable for the programming of a large amount of devices. Entering and exiting the Protected Mode is password protected.

**Sockets** are placed on programming heads and accommodate the various device packages.